## If You're Selected for Verification You'll Need:

## 2020-2021 FAFSA: Student Parent/Spouse 2018 Tax Return Transcript or Use IRS DRT Student Parent/Spouse 2018 Letter of Non-Filing Student Parent/Spouse 2021-2022 FAFSA: Student Parent/Spouse 2019 Tax Return Transcript or Use IRS DRT Student Parent/Spouse 2019 Letter of Non-Filing Student Parent/Spouse

## Instructions on How to Obtain a Transcript or Verification of Nonfiling Letter

- 1. Online To order via web (Fastest request option)
  - a. Go to <u>www.irs.gov</u>
  - b. Select Get My Tax Record

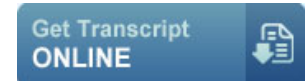

- View and print your transcript immediately.
- Choose Tax Return transcript or a Verification of Nonfiling Letter.
- 2. Mail To order by mail
  - a. Go to <u>www.irs.gov</u>
  - b. Select Get My Tax Record

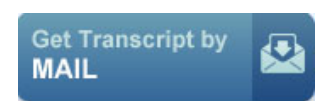

- If ordering my mail, transcripts will arrive in 5 to 10 business days.
- Choose Tax Return transcript only
- Please make sure you have your TAMIU ID number placed on the TOP of every single page
- 3. Phone To order by phone call: 1-800-908-9946

## Instructions on How to Use IRS Data Retrieval Tool (DRT)

The IRS Data Retrieval Tools allows you to transfer your tax information directly from the IRS to the FAFSA.

Step 1: Log into www.fafsa.gov

Step 2: Click on 'Make FAFSA Corrections' Link

 Make FAFSA Corrections to make a change, add a school, or transfer IRS data into your FAFSA

Step 3: Select the 'Financial Information' Tab

| StudentISchoolDependencyDemographicsSelectionStatus | Parent<br>Demographics | Financial<br>Information | Sign &<br>Submit | Confirmation |
|-----------------------------------------------------|------------------------|--------------------------|------------------|--------------|
|-----------------------------------------------------|------------------------|--------------------------|------------------|--------------|

Step 4: If your responses to the initial IRS DRT questions are 'No' you will be prompted to 'Link to IRS'

Step 5: Input your filing status and address the EXACT same way it appears on your Tax Return

Step 6: Transfer information now and you will return back to the FAFSA website. Your responses will now indicate "Transferred from the IRS"

Step 7: Select the 'Next' button and Submit your FAFSA.